# Configurazione VPN da sito a sito su FTD Gestita da FMC

# Sommario

Introduzione **Prerequisiti** Requisiti Componenti usati Configurazione Passaggio 1. Definire la topologia VPN. Passaggio 2. Configurare i parametri IKE. Passaggio 3. Configurare i parametri IPSec. Passaggio 4. Ignorare il controllo di accesso. Passaggio 5. Creare un criterio di controllo dell'accesso. Passaggio 6. Configurare l'esenzione NAT. Passaggio 7. Configurare l'ASA. Verifica Risoluzione dei problemi e debug Problemi iniziali di connettività Problemi specifici del traffico

# Introduzione

Questo documento fornisce un esempio di configurazione per la VPN da sito a sito su Firepower Threat Defense (FTD) gestita da FMC.

# Prerequisiti

### Requisiti

Cisco raccomanda la conoscenza dei seguenti argomenti:

- Conoscenze base di VPN
- Esperienza con Firepower Management Center
- Esperienza con la riga di comando ASA

#### Componenti usati

Le informazioni fornite in questo documento si basano sulle seguenti versioni software e hardware:

- Cisco FTD 6.5
- ASA 9.10(1)32

• IKEv2

Le informazioni discusse in questo documento fanno riferimento a dispositivi usati in uno specifico ambiente di emulazione. Su tutti i dispositivi menzionati nel documento la configurazione è stata ripristinata ai valori predefiniti. Se la rete è operativa, valutare attentamente eventuali conseguenze derivanti dall'uso dei comandi.

# Configurazione

Iniziare con la configurazione su FTD con FirePower Management Center.

#### Passaggio 1. Definire la topologia VPN.

1. Passare a **Dispositivi > VPN > Da sito a sito.** In **Aggiungi VPN,** fare clic su **Dispositivo Firepower Threat Defense**, come mostrato in questa immagine.

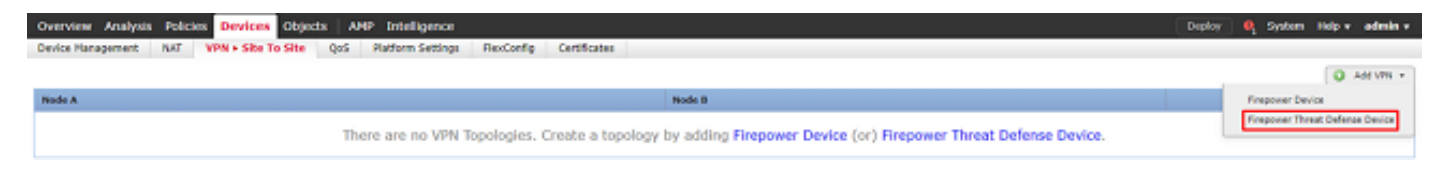

2. Viene visualizzata la casella **Crea nuova topologia VPN**. Dai a VPN un nome che sia facilmente identificabile.

Topologia della rete: Punto-punto

Versione IKE: IKEv2

In questo esempio, quando si selezionano gli endpoint, il nodo A è l'FTD e il nodo B è l'ASA. Fare clic sul pulsante più verde per aggiungere dispositivi alla topologia, come mostrato nell'immagine.

| Create New VPN Top   | ology                        |                          |                    |      | ? ×    |
|----------------------|------------------------------|--------------------------|--------------------|------|--------|
| Topology Name:*      | RTPVPN-ASA                   |                          |                    |      |        |
| Network Topology:    | ↔ Point to Point 🛠 Hub       | and Spoke 🗣 Full Me      | sh                 |      |        |
| IKE Version:*        | IKEv1 IKEv2                  |                          |                    |      |        |
| Endpoints IKE        | IPsec                        | Advanced                 |                    |      |        |
| Node A:              |                              |                          |                    |      | 0      |
| Device Name          | VPN Interface                | 2                        | Protected Networks |      |        |
|                      |                              |                          |                    |      | ÷.     |
| Node B:              |                              |                          |                    |      | 0      |
| Device Name          | VPN Interface                | 2                        | Protected Networks |      |        |
|                      |                              |                          |                    |      |        |
|                      |                              |                          |                    |      |        |
|                      |                              |                          |                    |      |        |
|                      |                              |                          |                    |      |        |
|                      |                              |                          |                    |      |        |
|                      |                              |                          |                    |      |        |
|                      |                              |                          |                    |      |        |
|                      |                              |                          |                    |      |        |
| Ensure the protected | networks are allowed by acce | ess control policy of ea | ach device.        |      |        |
|                      |                              |                          |                    | Save | Cancel |
|                      |                              |                          |                    |      |        |

3. Aggiungere l'FTD come primo endpoint.

Selezionare l'interfaccia su cui deve essere posizionata una mappa crittografica. L'indirizzo IP deve essere popolato automaticamente dalla configurazione del dispositivo.

Fare clic sul segno più verde in Reti protette, come mostrato in questa immagine, per selezionare le subnet da crittografare in questa VPN.

| Add Endpoint              |                                | ? | × |
|---------------------------|--------------------------------|---|---|
| Device:*                  | FTD                            | ~ | ] |
| Interface:*               | outside                        | ~ | ] |
| IP Address:*              | 172.16.100.20                  | ~ | ] |
|                           | This IP is Private             |   |   |
| Connection Type:          | Bidirectional                  | ~ |   |
| Certificate Map:          | ×                              | 0 | ) |
| Protected Networks:*      |                                |   |   |
| Subnet / IP Address (Net) | work) 🔍 Access List (Extended) |   |   |
|                           |                                | e |   |
|                           |                                |   |   |
|                           |                                |   |   |
|                           |                                |   |   |
|                           |                                |   |   |
|                           |                                |   |   |
|                           |                                |   |   |
|                           | OK Cancel                      |   | 1 |

4. Fare clic sul segno più verde per creare un oggetto di rete.

5. Aggiungere all'FTD tutte le subnet locali da cifrare. Fare clic su **Aggiungi** per spostarli nelle reti selezionate. Fare clic su **OK**, come mostrato nell'immagine.

FTDSubnet = 10.10.113.0/24

### Network Objects

| Available Networks 🖒 | $\odot$  |     | Selected Networks |           |
|----------------------|----------|-----|-------------------|-----------|
| 🔍 ftd                | ×        |     | FTDSubnet         | ü         |
| FTDSubnet            |          |     |                   |           |
|                      |          |     |                   |           |
|                      |          |     |                   |           |
|                      | <u>г</u> | Add |                   |           |
|                      |          |     |                   |           |
|                      |          |     |                   |           |
|                      |          |     |                   |           |
|                      |          |     |                   |           |
|                      |          |     |                   |           |
|                      |          |     |                   |           |
|                      |          |     |                   | OK Cancel |

Nodo A: (FTD) completato. Fare clic sul segno più verde per il Nodo B, come mostrato nell'immagine.

| Create New VPN Topology |                   |                    |                | ? ×        |                    |      |       |    |
|-------------------------|-------------------|--------------------|----------------|------------|--------------------|------|-------|----|
| Topology Name:*         | RTPVPN            | -ASA               |                |            |                    |      |       |    |
| Network Topology        | : •• Poir         | nt to Point 😽 Hul  | and Spoke      | 🕈 Full Mes | h                  |      |       |    |
| IKE Version:*           | IKEv1             | ✓ IKEv2            |                |            |                    |      |       |    |
| Endpoints               | IKE               | IPsec              | Advanced       |            |                    |      |       |    |
| Node A:                 |                   |                    |                |            |                    |      |       | 0  |
| Device Name             |                   | VPN Interface      |                |            | Protected Networks |      |       |    |
| FTD                     |                   | outside/172.16     | 100.20         |            | FTDSubnet          |      | J 🗑   | ÷. |
| Node B:                 |                   |                    |                |            |                    |      |       |    |
| Device Name             |                   | VPN Interfac       | e              |            | Protected Networks |      |       |    |
|                         |                   |                    |                |            |                    |      |       | ÷. |
|                         |                   |                    |                |            |                    |      |       |    |
|                         |                   |                    |                |            |                    |      |       |    |
|                         |                   |                    |                |            |                    |      |       |    |
|                         |                   |                    |                |            |                    |      |       |    |
|                         |                   |                    |                |            |                    |      |       |    |
|                         |                   |                    |                |            |                    |      |       |    |
|                         |                   |                    |                |            |                    |      |       |    |
| Ensure the prot         | tected networks a | are allowed by acc | ess control po | licy of ea | ch device.         |      |       |    |
|                         |                   |                    |                |            |                    |      |       |    |
|                         |                   |                    |                |            |                    | Save | Cance | el |

Il nodo B è un'ASA. I dispositivi non gestiti dal FMC sono considerati Extranet.

6. Aggiungere un nome di dispositivo e un indirizzo IP. Fare clic sul segno più verde per aggiungere reti protette, come mostrato nell'immagine.

| Edit Endpoint             |                                | ? X |
|---------------------------|--------------------------------|-----|
| Device:*                  | Extranet                       | ~   |
| Device Name:*             | ASA                            |     |
| IP Address:*              | Static Opynamic                |     |
|                           | 192.168.200.10                 |     |
| Certificate Map:          | <b>Y</b>                       | 0   |
| Protected Networks:*      |                                |     |
| Subnet / IP Address (Net) | work) 🔍 Access List (Extended) |     |
|                           |                                |     |
|                           |                                |     |
|                           |                                |     |
|                           |                                |     |
|                           |                                |     |
|                           |                                |     |
|                           |                                |     |
|                           |                                |     |
|                           | OK Cance                       | I   |

7. Come mostrato in questa immagine, selezionare le **subnet ASA** da crittografare e aggiungerle alle reti selezionate.

Subnet ASA = 10.10.110.0/24

#### Network Objects

| Available Networks  🖒 | 0 |     | Selected Networks |        |
|-----------------------|---|-----|-------------------|--------|
| 🔍 ASAS                | × |     | RSASubnet         | i      |
| ASASubnet             |   |     |                   |        |
|                       |   |     |                   |        |
|                       |   |     |                   |        |
|                       |   | Add |                   |        |
|                       |   |     |                   |        |
|                       |   |     |                   |        |
|                       |   |     |                   |        |
|                       |   |     |                   |        |
|                       |   |     |                   |        |
|                       |   |     |                   |        |
|                       |   |     | OK                | Cancel |

### Passaggio 2. Configurare i parametri IKE.

A questo punto, entrambi gli endpoint vengono configurati tramite IKE/IPSEC.

1. Nella scheda **IKE** specificare i parametri utilizzati per lo scambio iniziale di IKEv2. Fare clic sul segno più verde per creare un nuovo criterio IKE, come mostrato nell'immagine.

| Create New VPN Topol    | logy              |                 |                | 2.5         |
|-------------------------|-------------------|-----------------|----------------|-------------|
| Topology Name:*         | RTPVPN-ASA        |                 |                |             |
| Network Topology:       | ← Point to Poin   | t 🛠 Hub and Spo | ce 💠 Full Mesh |             |
| IKE Version:*           | □ IKEv1 IKEv      | 2               |                |             |
| Endpoints IKE           | IPsec             | Advan           | ced            |             |
| IKEv1 Settings          |                   |                 |                |             |
| Policy:*                | preshared_sha_ae  | s256_dh5_5      | ▼ ○            |             |
| Authentication Type:    | Pre-shared Automa | atic Key        | ×              |             |
| Pre-shared Key Length:* | 24 Charae         | cters (Range 1  | -127)          |             |
| IKEv2 Settings          |                   |                 |                |             |
| Policy:*                | AES-GCM-NULL-SH   | A               | × 🛈            |             |
| Authentication Type:    | Pre-shared Automa | atic Key        | *              |             |
| Pre-shared Key Length:* | 24 Charao         | cters (Range 1  | -127)          |             |
|                         |                   |                 |                |             |
|                         |                   |                 |                |             |
|                         |                   |                 |                |             |
|                         |                   |                 |                |             |
|                         |                   |                 |                |             |
|                         |                   |                 |                |             |
|                         |                   |                 |                |             |
|                         |                   |                 |                |             |
|                         |                   |                 |                | Save Cancel |

2. Nella nuova regola IKE, specificare un numero di priorità e la durata della fase 1 della connessione. Questo documento utilizza questi parametri per lo scambio iniziale: Integrità (SHA256), Crittografia (AES-256), PRF (SHA256) e Gruppo Diffie-Hellman (Gruppo 14)

**Nota:** Tutti i criteri IKE nel dispositivo vengono inviati al peer remoto indipendentemente dal contenuto della sezione criteri selezionata. Per la connessione VPN verrà selezionato il primo criterio IKE corrispondente al peer remoto. Scegliere il criterio da inviare per primo utilizzando il campo Priorità. La priorità 1 verrà inviata per prima.

| Name:*<br>Description:                                          | ASA                                              | ]                           |                                 |        |
|-----------------------------------------------------------------|--------------------------------------------------|-----------------------------|---------------------------------|--------|
| Priority:<br>Lifetime:<br>Integrity Algorithms                  | 1<br>86400<br>Available Algorithms               | (1-65535)<br>seconds (120-2 | 2147483647)<br>Selected Algorit | hms    |
| Encryption Algorithms<br>PRF Algorithms<br>Diffie-Hellman Group | MD5<br>SHA<br>SHA512<br>SHA256<br>SHA384<br>NULL | Add                         | SHA256                          |        |
|                                                                 |                                                  | ĺ                           | Save                            | Cancel |

| Name:*                                 | ASA                                                                                                    | ]              |                  |        |
|----------------------------------------|----------------------------------------------------------------------------------------------------|----------------|------------------|--------|
| Description:                           |                                                                                                    | ]              |                  |        |
| Priority:                              | 1                                                                                                    | (1-65535)      |                  |        |
| Lifetime:                              | 86400                                                                                                   | seconds (120-2 | 2147483647)      |        |
| Integrity Algorithms                   | Available Algorithms                                                                                    |                | Selected Algorit | hms    |
| PRF Algorithms<br>Diffie-Hellman Group | AES<br>AES-256<br>AES-256<br>DES<br>AES-192<br>AES-192<br>AES-GCM<br>AES-GCM-192<br>AES-GCM-256<br>NULL | Add            | 🔅 AES-256        |        |
|                                        |                                                                                                    | ſ              | Save             | Cancel |

| Name:*                                 | ASA                                                                                  |                          |
|----------------------------------------|--------------------------------------------------------------------------------------|--------------------------|
| Description:                           |                                                                                      |                          |
| Priority:                              | 1                                                                                    | (1-65535)                |
| Lifetime:                              | 86400                                                                                | seconds (120-2147483647) |
| Integrity Algorithms                   | Available Algorithms                                                                 | Selected Algorithms      |
| PRF Algorithms<br>Diffie-Hellman Group | <ul> <li>MD5</li> <li>SHA</li> <li>SHA512</li> <li>SHA256</li> <li>SHA384</li> </ul> | Add                      |

Save Cancel

| Name:*                                 | ASA                                                                  |                          |
|----------------------------------------|----------------------------------------------------------------------|--------------------------|
| Description:                           |                                                                      |                          |
| Priority:                              | 1                                                                    | (1-65535)                |
| Lifetime:                              | 86400                                                                | seconds (120-2147483647) |
| Integrity Algorithms                   | Available Groups                                                     | Selected Groups          |
| PRF Algorithms<br>Diffie-Hellman Group | \$\$\$ 1 ▲<br>\$\$\$ 2<br>\$\$5                                      | i 14                     |
|                                        | ي الم<br>الم<br>الم<br>الم<br>الم<br>الم<br>الم<br>الم<br>الم<br>الم | Add                      |
|                                        | i 16<br>2 19                                                         |                          |
|                                        | iệ 20                                                                |                          |
|                                        | 🔅 21 🗸                                                               |                          |
|                                        |                                                                      |                          |
|                                        |                                                                      | Savo Casal               |

3. Una volta aggiunti i parametri, selezionare questo criterio e scegliere il tipo di autenticazione.

4. Scegliere manuale **pre-chiave condivisa**. Per questo documento viene usato PSK cisco123.

| Create New VPN To    | pology            |                        |             | ? ×         |
|----------------------|-------------------|------------------------|-------------|-------------|
| Topology Name:*      | RTPVPN-ASA        |                        |             |             |
| Network Topology:    | ← Point to Poin   | t 🛠 Hub and Spoke      | 💠 Full Mesh |             |
| IKE Version:*        | 🗆 IKEV1 🗹 IKEV    | 2                      |             |             |
| Endpoints IKE        | IPsec             | Advance                | d           |             |
| IKEv1 Settings       |                   |                        |             |             |
| Policy:*             | preshared_sha_ae  | :256_dh5_5             | ▼ ○         |             |
| Authentication Type: | Pre-shared Automa | tic Key                | Y           |             |
| Pre-shared Key Lengt | h:* 24 Chara      | ters (Range 1-1        | 27)         |             |
| IVEND Settings       |                   |                        |             |             |
| Deligu *             |                   |                        |             |             |
| Policy:              | ADA               |                        |             |             |
| Authentication Type: | Pre-shared Manual | Key                    | *           |             |
| Key:*                | •••••             |                        |             |             |
| Confirm Key:*        | •••••             |                        |             |             |
|                      | Enforce hex-bas   | ed pre-shared key only | 1           |             |
|                      |                   |                        |             |             |
|                      |                   |                        |             |             |
|                      |                   |                        |             |             |
|                      |                   |                        |             |             |
|                      |                   |                        |             |             |
|                      |                   |                        |             | Save Cancel |

### Passaggio 3. Configurare i parametri IPSec.

1. In **IPSec**, fare clic sulla matita per modificare il set di trasformazioni e creare una nuova proposta IPSec, come mostrato nell'immagine.

| Topology Name:*                                                                       | RTPVPN-ASA                                                                                                    |
|---------------------------------------------------------------------------------------|----------------------------------------------------------------------------------------------------|
| Network Topology:                                                                     | Point to Point * Hub and Spoke + Full Mesh                                                                                                    |
| IKE Version:*                                                                         | □ IKEv1 	IKEv2                                                                                                    |
| Endpoints IF                                                                          | KE IPsec Advanced                                                                                                    |
| Crypto Map Type:<br>IKEv2 Mode:<br>Transform Sets:                                    | <ul> <li>Static Dynamic</li> <li>Tunnel</li> <li>IKEv1 IPsec Proposals // IKEv2 IPsec Proposals* //</li> <li>tunnel_aes256_sha</li> <li>AES-GCM</li> </ul> |
| Enable Security Ass     Enable Reverse Rou     Enable Perfect Forw     Modulus Group: | acciation (SA) Strength Enforcement<br>ate Injection<br>and Secrecy                                                                                        |
| Lifetime Duration*:                                                                   | 28800 Seconds (Range 120-2147483647)                                                                                                    |
| Lifetime Size:                                                                        | 4608000 Kbytes (Range 10-2147483647)                                                                                                    |
|                                                                                       |                                                                                                    |
|                                                                                       | Save Cancel                                                                                                    |

2. Per creare una nuova proposta IPSec IKEv2, fare clic sul segno più verde e immettere i parametri della fase 2.

Selezionare **Crittografia ESP > AES-GCM-256**. Quando si utilizza l'algoritmo GCM per la crittografia, non è necessario utilizzare un algoritmo Hash. Con GCM la funzione hash è integrata.

| Description:<br>ESP Hash<br>ESP Encryption<br>AES-GCM-256<br>AES-GCM-192<br>AES-GCM<br>AES-GCM<br>AES-GCM<br>AES-GCM<br>AES-GCM<br>AES-GCM<br>AES-GCM<br>AES-GCM<br>AES-GCM<br>AES-GCM |
|----------------------------------------------------------------------------------------------------|
| ESP Hash ESP Encryption Available Algorithms Selected Algorithms AES-GCM-256 AES-GCM-192 AES-192 Add Add Add Add Add Add Add Add Add Ad                                                |
| AES-GMAC-25                                                                                                    |

3. Dopo aver creato la nuova proposta IPSec, aggiungerla ai set di trasformazioni selezionati.

| IKEv2 IPsec Proposal       |     |                         | ? ×    |
|----------------------------|-----|-------------------------|--------|
| Available Transform Sets 🕻 | •   | Selected Transform Sets |        |
| 🔍 Search                   |     | 🕐 ASA                   | 1      |
| MAES-GCM                   |     |                         |        |
| AES-SHA                    |     |                         |        |
| 🙆 ASA                      |     |                         |        |
| @ DES_SHA-1                | Add |                         |        |
|                            |     |                         |        |
|                            |     |                         |        |
|                            |     |                         |        |
|                            |     |                         |        |
|                            |     |                         |        |
|                            |     |                         |        |
|                            |     | OK                      | Cancel |

La nuova proposta IPSec selezionata viene ora elencata in Proposte IPSec IKEv2.

Se necessario, è possibile modificare la durata della fase 2 e l'opzione PFS. Per questo esempio, la durata verrà impostata come predefinita e PFS verrà disattivato.

| Create New VP       | N Topology                |                      |                 | ? >         |
|---------------------|---------------------------|----------------------|-----------------|-------------|
| Topology Name:*     | RTPVPN-ASA                |                      |                 |             |
| Network Topology    | •• Point to F             | oint 💥 Hub and Spoke | 🔶 Full Mesh     |             |
| IKE Version:*       | 🗆 IKEv1 🗹 I               | Ev2                  |                 |             |
| Endpoints           | IKE IPs                   | ec Advance           | d               |             |
| Crypto Map Type:    | Static      Dynamic       |                      |                 |             |
| IKEv2 Mode:         | Tunnel                    | ~                    |                 |             |
| Transform Sets:     | IKEv1 IPsec Proposals     | / IKEv2 IPsec P      | roposals* 🥜     |             |
|                     | tunnel_aes256_sha         | ASA                  |                 |             |
|                     |                           |                      |                 |             |
|                     |                           |                      |                 |             |
| Enable Security     | Association (SA) Strength | Enforcement          |                 |             |
| Enable Reverse I    | Route Injection           |                      |                 |             |
| Enable Perfect F    | orward Secrecy            |                      |                 |             |
| Modulus Group       | 14                        | ~                    |                 |             |
| Lifetime Duration*: | 28800                     | Seconds (Range       | 120-2147483647) |             |
| Lifetime Size:      | 4608000                   | Kbytes (Range 1      | 0-2147483647)   |             |
| – 💌 ESPv3 Settir    | igs                       |                      |                 |             |
|                     |                           |                      |                 |             |
|                     |                           |                      |                 |             |
|                     |                           |                      |                 |             |
|                     |                           |                      |                 |             |
|                     |                           |                      |                 | Save Cancel |
|                     |                           |                      |                 |             |

Facoltativo: è necessario completare l'opzione Ignora controllo di accesso o Crea criteri di controllo di accesso.

#### Passaggio 4. Ignorare il controllo di accesso.

Facoltativamente, è possibile abilitare sysopt allow-vpn in Advanced > Tunnel.

In questo modo non è più possibile utilizzare i criteri di controllo di accesso per ispezionare il traffico proveniente dagli utenti. Per filtrare il traffico degli utenti, è comunque possibile usare filtri VPN o ACL scaricabili. Questo è un comando globale e verrà applicato a tutte le VPN se questa casella di controllo è abilitata.

| Create New VPN Top     | pology                                                                                                    | ? X   |
|------------------------|----------------------------------------------------------------------------------------------------|-------|
| Topology Name:*        | RTPVPN-ASA                                                                                                    |       |
| Network Topology:      | Point to Point     Hub and Spoke     Full Mesh                                                                                                    |       |
| IKE Version:*          | □ IKEv1 🗹 IKEv2                                                                                                    |       |
| Endpoints IKE          | IPsec Advanced                                                                                                    |       |
| IKE<br>IPsec<br>Tunnel | T Settings  Keepalive Messages Traversal Interval: 20 Seconds (Range 10 - 3600)  Cess Control for VPN Traffic  Bypass Access Control policy for decrypted traffic (sysopt permit-vpn) Decrypted traffic is subjected to Access Control Policy by default. This option bypasses the inspection,                                                                            |       |
| Cert                   | but VPN Filter ACL and authorization ACL downloaded from AAA server are still applied to VPN traffic.<br>rtificate Map Settings<br>Use the certificate map configured in the Endpoints to determine the tunnel<br>Use the certificate OU field to determine the tunnel<br>Use the IKE identity to determine the tunnel<br>Use the peer IP address to determine the tunnel |       |
|                        | Save                                                                                                    | incel |

Se **sysopt allow-vpn** non è abilitato, è necessario creare una policy di controllo dell'accesso per consentire il traffico VPN attraverso il dispositivo FTD. Se l'opzione **sysopt allow-vpn** è abilitata, ignorare la creazione di criteri di controllo di accesso.

### Passaggio 5. Creare un criterio di controllo dell'accesso.

In Criteri di controllo d'accesso, passare a **Criteri > Controllo d'accesso > Controllo d'accesso** e selezionare il criterio che interessa il dispositivo FTD. Per aggiungere una regola, fare clic su **Aggiungi regola**, come mostrato nell'immagine.

Deve essere consentito il traffico dalla rete interna verso l'esterno e dalla rete esterna verso la rete interna. Creare una regola per eseguire entrambe le operazioni o creare due regole per mantenerle separate. In questo esempio viene creata una regola per entrambe le operazioni.

| Editing      | Rule -                       | VPN_Traffic           | :                     |          |                                                      |               |                |           |           |           |           |           |            |          |              |         | ? ×        |
|--------------|------------------------------|-----------------------|-----------------------|----------|------------------------------------------------------|---------------|----------------|-----------|-----------|-----------|-----------|-----------|------------|----------|--------------|---------|------------|
| Name         | VPN_Traff                    | ic                    |                       |          |                                                      | Enabl         | ed             |           | Mo        | e         |           |           |            |          |              |         |            |
| Action       | Allow                        |                       |                       |          | • • • •                                              | 8 to 5        |                |           |           |           |           |           |            |          |              |         |            |
| Zone         | s Net                        | works VL              | AN Tags               | 🛆 Users  | Applicati                                            | ons Ports     | URLs           | SGT/      | ISE Attr  | ibutes    |           |           | I          | Inspecti | ion Logging  | Comme   | nts        |
| Availabl     | le Networ                    | ksc                   |                       | 0        |                                                      | Source N      | ietworks       | (2)       |           |           |           | Des       | tination   | n Netwo  | orks (2)     |         |            |
| 🔍 subr       | net                          |                       |                       | ×        |                                                      | 5             | Source         |           | Orig      | inal Clie | int       |           | ASASub     | onet     |              |         | 6          |
| ASA          | Networks<br>Subnet<br>Subnet |                       | Geolocati             | n        | Add To<br>Source<br>Networks<br>Add to<br>Destinatio | n Enter an    | ubnet<br>ubnet | 55        |           |           | Add       | Ent       | FTDSub     | address  | Save         | Cance   | Add        |
| Pulor        | County In                    | telligence H          | TD Person             | or Local | na Advances                                          | 4             |                |           |           |           |           |           |            |          |              |         |            |
| (h) Filter b | y Device                     | tengence n            | The response          |          | ing manafice                                         |               | Show           | w Rule Co | nflicts 🚇 | 0         | Add Cateo | ory       | 🔘 Add R    | tule :   | Search Rules |         | ж          |
| Ø            | 1                            | Source Zon            | Dest Zone             | s Sou    | rce Networks                                         | Dest Networks | VL             | Us        | Ар        | So        | De        | URLs      | So         | De       | A U D S      | a 🐀 🍠 = | Φ          |
| 👻 Manda      | tory - FTD-                  | Access Control        | Policy (1-1)          |          |                                                      |               |                |           |           |           |           |           |            |          |              |         |            |
| 1 VPN_T      | raffic                       | 杰 Inside<br>杰 Outside | 슈 Inside<br>슈 Outside |          | ASASubnet<br>FTDSubnet                               | ASASubnet     | Any            | Any       | Any       | Any       | Any       | Any       | Any        | Any      | VARU 🗅 ;     | 8 1 •   | J 8        |
| 👻 Defaul     | t - FTD-Acc                  | ess-Control-Pol       | icy (-)               |          |                                                      |               |                |           |           |           |           |           |            |          |              |         |            |
| There are i  | no rules in th               | is section. Add R     | ule or Add Ce         | tegory   |                                                      |               |                |           |           |           |           |           |            |          |              |         |            |
| Default &    | tion                         |                       |                       |          |                                                      |               |                |           |           |           | Access C  | ington) P | lock All T | in the   |              |         | <b>V 1</b> |

#### Passaggio 6. Configurare l'esenzione NAT.

Configurare un'istruzione di esenzione NAT per il traffico VPN. L'esenzione NAT deve essere in atto per evitare che il traffico VPN colpisca un'altra istruzione NAT e traduca in modo errato il traffico VPN.

1. Passare a **Dispositivi > NAT**, selezionare il criterio NAT che ha come destinazione l'FTD. Creare una nuova regola facendo clic sul pulsante **Aggiungi regola**.

| Over    | view Analysis | Policies | Devices Objects             | AMP Intelliger                   | nce                 |                          |                      |                       |                            | Deploy 🍳               | System Help • | admin v         |
|---------|---------------|----------|-----------------------------|----------------------------------|---------------------|--------------------------|----------------------|-----------------------|----------------------------|------------------------|---------------|-----------------|
| Devic   | e Hanagement  | NAT V    | PN • QeS Pla                | form Settings File               | Canfig Certificates |                          |                      |                       |                            |                        |               |                 |
| Virt    | ualFTDNAT     |          |                             |                                  |                     |                          |                      |                       |                            | A Show Warning         | 😝 📄 Seve      | Cancel          |
| Enter 1 | headiption    |          |                             |                                  |                     |                          |                      |                       |                            |                        |               |                 |
| Rules   |               |          |                             |                                  |                     |                          |                      |                       |                            |                        | S serces      | Assignments (1) |
| da rito | by Device     |          |                             |                                  |                     |                          |                      |                       |                            |                        | 0             | Add Rule        |
|         |               |          |                             |                                  |                     | Original Packet          |                      |                       | Translated Packet          |                        |               |                 |
| •       | Direction     | Туре     | Source<br>Interface Objects | Destination<br>Interface Objects | Original<br>Sources | Original<br>Destinations | Original<br>Services | Translated<br>Sources | Translated<br>Destinations | Translated<br>Services | Options       |                 |
| • 14.P  | Rules Before  |          |                             |                                  |                     |                          |                      |                       |                            |                        |               |                 |
| • Auto  | NAT Rules     |          |                             |                                  |                     |                          |                      |                       |                            |                        |               |                 |

2. Creare una nuova regola NAT manuale statica. Fare riferimento alle interfacce interne ed esterne.

| Edit NAT Rule         |               |                  |                 |               |                                 | ? X    |
|-----------------------|---------------|------------------|-----------------|---------------|---------------------------------|--------|
| NAT Rule:             | Manual NAT Ru | le 💙             | Insert:         | In Category   | ▼ NAT Rules Before ▼            |        |
| Type:                 | Static        | •                | Enable          |               |                                 |        |
| Description:          |               |                  |                 |               |                                 |        |
| Interface Objects     | Translation   | PAT Pool Ad      | vanced          |               |                                 |        |
| Available Interface O | bjects 🖒      |                  | Source Interfac | e Objects (1) | Destination Interface Objects ( | 1)     |
| 🔍 s                   |               | ×                | 📲 Inside        | 6             | ) Outside                       | 6      |
| 击 Inside              |               |                  |                 |               |                                 |        |
| 🚠 Outside             |               | Add to<br>Source |                 |               |                                 |        |
|                       |               | Add to           |                 |               |                                 |        |
|                       |               | Destinat         |                 |               |                                 |        |
|                       |               |                  |                 |               |                                 |        |
|                       |               |                  |                 |               |                                 |        |
|                       |               |                  |                 |               |                                 |        |
|                       |               |                  |                 |               | ок                              | Cancel |

3. Sotto la scheda **Traduzione** e selezionare le subnet di origine e di destinazione. Poiché si tratta di una regola di esenzione NAT, rendere uguali l'origine/destinazione originale e l'origine/destinazione tradotta, come mostrato nella seguente immagine:

| Add NAT Rule             |               |          |          |            |   |            |                 |      |             |        |    | ?    |
|--------------------------|---------------|----------|----------|------------|---|------------|-----------------|------|-------------|--------|----|------|
| NAT Rule:                | Manual NAT Ru | ile 👻    | Ins      | ert:       |   |            | In Category     | ~    | NAT Rules 8 | Before | ~  |      |
| Type:                    | Static        | •        | 🗹 Enable |            |   |            |                 |      |             |        |    |      |
| Description:             |               |          |          |            |   |            |                 |      |             |        |    |      |
| Interface Objects        | ranslation    | PAT Pool | Advanced |            |   |            |                 |      |             |        |    |      |
| Original Packet          |               |          |          |            | 1 | Translate  | d Packet        |      |             |        |    |      |
| Original Source:"        | FTDSubn       | et       |          | × 🔾        |   | Translated | Source:         | Addr | ess         |        |    | •    |
| Original Destination:    | Address       |          |          | *          |   |            |                 | FTDS | ubnet       |        | `  | 0    |
|                          | ASASubn       | et       |          | × 0        |   | Translated | Destination:    | ASAS | Subnet      |        | •  | 0    |
| Original Source Port:    |               |          |          | <b>~</b> O |   | Translated | Source Port:    |      |             |        | `  | 0    |
| Original Destination Por | t:            |          |          | <b>~</b> 🔾 |   | Translated | Destination Por | t:   |             |        |    | 0    |
|                          |               |          |          |            |   |            |                 |      |             |        |    |      |
|                          |               |          |          |            |   |            |                 |      |             | ок     | Ca | ncel |

4. Infine, passare alla scheda Avanzate e abilitare la funzione no-proxy-arp e route-lookup.

| Add NAT Rule         |                  |                 |          |       |             |       |              |       | ? × |
|----------------------|------------------|-----------------|----------|-------|-------------|-------|--------------|-------|-----|
| NAT Rule:            | Manual NAT       | Rule 👻          | Ins      | iert: | In Category | ▼ NAT | Rules Before | *     |     |
| Type:                | Static           | ~               | Enable   |       |             |       |              |       |     |
| Description:         |                  |                 |          |       |             |       |              |       |     |
| Interface Objects    | Translation      | PAT Pool        | Advanced |       |             |       |              |       |     |
| Translate DNS replie | es that match th | is rule         |          |       |             |       |              |       |     |
| Fallthrough to Inter | face PAT(Destin  | ation Interface | :)       |       |             |       |              |       |     |
| IPv6                 |                  |                 |          |       |             |       |              |       |     |
| Net to Net Mapping   |                  |                 |          |       |             |       |              |       |     |
| Do not proxy ARP or  | n Destination In | terface         |          |       |             |       |              |       |     |
| Perform Route Look   | up for Destinati | on Interface    |          |       |             |       |              |       |     |
| Unidirectional       |                  |                 |          |       |             |       |              |       |     |
|                      |                  |                 |          |       |             |       |              |       |     |
|                      |                  |                 |          |       |             |       | ок           | Cance | el  |

5. Salva questa regola e guarda i risultati finali nell'elenco NAT.

| 0          | verview A        | nalysis I | Policies | Devio    | es Obje               | ects AMP               | Intelligence       |                       |               |                       | Deploy                     | 🗢 Syste                | m Help <del>v</del>              | admin v    |
|------------|------------------|-----------|----------|----------|-----------------------|------------------------|--------------------|-----------------------|---------------|-----------------------|----------------------------|------------------------|----------------------------------|------------|
| De         | evice Manage     | ment N    | AT VP    | N v      | QoS                   | Platform Settin        | gs FlexConfig      | Certificates          |               |                       |                            |                        |                                  |            |
| V<br>Ent   | irtualFT(        | ONAT      |          |          |                       |                        |                    |                       |               |                       | A Show                     | Warnings               | Save                             | 🙁 Cancel   |
| Ru         | les              |           |          |          |                       |                        |                    |                       |               |                       |                            |                        | Relicy A                         | ssignments |
| 8 <b>8</b> | Filter by Device |           |          |          |                       |                        |                    |                       |               |                       |                            |                        | 0                                | Add Rule   |
|            |                  |           |          |          |                       |                        | Original           | Packet                |               |                       | ranslated Packet           |                        |                                  |            |
| #          | Direction        | Туре      | Source   | e<br>ace | Destination Interface | on Original<br>Sources | Origina<br>Destina | al Orig<br>ations Ser | inal<br>/ices | Translated<br>Sources | Translated<br>Destinations | Translated<br>Services | Options                          |            |
| • 1        | AT Rules Befo    | re        |          |          |                       |                        |                    |                       |               |                       |                            |                        |                                  |            |
| 1          | *                | Static    | 🚑 Insi   | ide      | 🚠 Outsid              | e 💂 FTDSubr            | net 🚊 ASA          | Subnet                |               | 🚍 FTDSubnet           | 🙀 ASASubnet                |                        | 🍓 Dns:fa<br>🍓 route-<br>🍓 no-pro | l 🥜 🗐<br>k |
| • /        | Auto NAT Rules   |           |          |          |                       |                        |                    |                       |               |                       |                            |                        |                                  |            |
| *          | +                | Dynamic   | 🚓 Insi   | ide      | 🚠 Outsid              | e 🚊 any-obj            |                    |                       |               | 🍓 Interface           |                            |                        | 🍓 Dns:fa                         | / 🥜 🗊      |
| • 1        | NAT Rules After  |           |          |          |                       |                        |                    |                       |               |                       |                            |                        |                                  |            |

6. Al termine della configurazione, salvare e distribuire la configurazione nell'FTD.

#### Passaggio 7. Configurare l'ASA.

1. Abilitare IKEv2 sull'interfaccia esterna dell'appliance ASA:

Crypto ikev2 enable outside

2. Creare il criterio IKEv2 che definisce gli stessi parametri configurati nell'FTD:

```
Crypto ikev2 policy 1
Encryption aes-256
Integrity sha256
Group 14
Prf sha256
Lifetime seconds 86400
3. Creare un criterio di gruppo che consenta il protocollo ikev2:
```

Group-policy FTD\_GP internal Group-policy FTD\_GP attributes Vpn-tunnel-protocol ikev2

4. Creare un gruppo di tunnel per l'indirizzo IP pubblico FTD peer. Fare riferimento ai criteri di gruppo e specificare la chiave già condivisa:

Tunnel-group 172.16.100.20 type ipsec-l2l Tunnel-group 172.16.100.20 general-attributes Default-group-policy FTD\_GP Tunnel-group 172.16.100.20 ipsec-attributes ikev2 local-authentication pre-shared-key ciscol23 ikev2 remote-authentication pre-shared-key ciscol23

5. Creare un elenco degli accessi che definisca il traffico da crittografare: (FTDSubnet 10.10.113.0/24) (ASASubnet 10.10.110.0/24)

Object network FTDSubnet Subnet 10.10.113.0 255.255.255.0 Object network ASASubnet Subnet 10.10.110.0 255.255.255.0 Access-list ASAtoFTD extended permit ip object ASASubnet object FTDSubnet 6. Creare una proposta ipsec ikev2 che faccia riferimento agli algoritmi specificati nell'FTD:

Crypto ipsec ikev2 ipsec-proposal FTD Protocol esp encryption aes-gcm-256

7. Creare una voce della mappa crittografica che colleghi la configurazione:

```
Crypto map outside_map 10 set peer 172.16.100.20
Crypto map outside_map 10 match address ASAtoFTD
Crypto map outside_map 10 set ikev2 ipsec-proposal FTD
Crypto map outside_map 10 interface outside
```

8. Creare una dichiarazione di esenzione NAT che impedisca al traffico VPN di essere NATTED dal firewall:

Nat (inside,outside) 1 source static ASASubnet ASASubnet destination static FTDSubnet FTDSubnet no-proxy-arp route-lookup

# Verifica

**Nota:** Al momento non è possibile verificare lo stato del tunnel VPN dal FMC. È necessario apportare un miglioramento a questa funzionalità <u>CSCvh7603</u>.

Tentativo di avviare il traffico attraverso il tunnel VPN. Per accedere alla riga di comando dell'ASA o dell'FTD, usare il comando packet tracer. Quando si usa il comando packet-tracer per attivare il tunnel VPN, deve essere eseguito due volte per verificare che il tunnel venga attivato. La prima volta che il comando viene emesso, il tunnel VPN è inattivo, quindi il comando packet-tracer non riuscirà con VPN encrypt DROP. Non utilizzare l'indirizzo IP interno del firewall come indirizzo IP di origine nel packet-tracer, in quanto si verificheranno sempre errori.

Phase: 10 Type: VPN Subtype: encrypt Result: DROP Config: Additional Information: firepower# packet-tracer input inside icmp 10.10.113.10 8 0 10.10.110.10 Phase: 1 Type: ROUTE-LOOKUP Subtype: Resolve Egress Interface Result: ALLOW Config: Additional Information: found next-hop 172.16.100.1 using egress ifc outside Phase: 2 Type: UN-NAT Subtype: static Result: ALLOW Config: nat (Inside, outside) source static FTDSubnet FTDSubnet destination static ASASubnet ASASubnet no-proxy-arp route-lookup Additional Information: NAT divert to egress interface outside Untranslate 10.10.110.10/0 to 10.10.110.10/0 Phase: 3 Type: ACCESS-LIST Subtype: log Result: ALLOW Config: access-group CSM\_FW\_ACL\_ global access-list CSM\_FW\_ACL\_ advanced permit ip ifc Inside object-group FMC\_INLINE\_src\_rule\_268436483 ifc outside object-group FMC\_INLINE\_dst\_rule\_268436483 rule-id 268436483 access-list CSM\_FW\_ACL\_ remark rule-id 268436483: ACCESS POLICY: FTD-Access-Control-Policy -Mandatory access-list CSM\_FW\_ACL\_ remark rule-id 268436483: L7 RULE: VPN\_Traffic object-group network FMC\_INLINE\_src\_rule\_268436483 description: Auto Generated by FMC from src of UnifiedNGFWRule# 1 (FTD-Access-Control-Policy/mandatory) network-object object ASASubnet network-object object FTDSubnet object-group network FMC\_INLINE\_dst\_rule\_268436483 description: Auto Generated by FMC from dst of UnifiedNGFWRule# 1 (FTD-Access-Control-Policy/mandatory) network-object object ASASubnet network-object object FTDSubnet Additional Information: This packet will be sent to snort for additional processing where a verdict will be reached Phase: 5 Type: NAT Subtype: Result: ALLOW Config: nat (Inside,outside) source static FTDSubnet FTDSubnet destination static ASASubnet ASASubnet no-proxy-arp route-lookup Additional Information: Static translate 10.10.113.10/0 to 10.10.113.10/0

Phase: 10 Type: VPN Subtype: encrypt Result: ALLOW Config: Additional Information:

Result: input-interface: Inside input-status: up output-line-status: up output-status: up output-line-status: up Action: allow Per monitorare lo stato del tunnel, accedere alla CLI dell'FTD o dell'ASA.

Dalla CLI dell'FTD verificare la fase 1 e la fase 2 con questo comando:

#### Mostra sa crypto ikev2

> show crypto ikev2 sa IKEv2 SAs: Session-id:4, Status:UP-ACTIVE, IKE count:1, CHILD count:1 Tunnel-id Local Remote Status Role 9528731 172.16.100.20/500 192.168.200.10/500 READY INITIATOR Encr: AES-CBC, keysize: 256, Hash: SHA256, DH Grp:14, Auth sign: PSK, Auth verify: PSK Life/Active Time: 86400/118 sec Child sa: local selector 10.10.113.0/0 - 10.10.113.255/65535 remote selector 10.10.110.0/0 - 10.10.110.255/65535 ESP spi in/out: 0x66be357d/0xb74c8753

## Risoluzione dei problemi e debug

#### Problemi iniziali di connettività

Quando si costruisce una VPN, ci sono due lati che negoziano il tunnel. Pertanto, è meglio ottenere entrambi i lati della conversazione quando si risolvono i problemi relativi a qualsiasi tipo di errore del tunnel. Una guida dettagliata su come eseguire il debug dei tunnel IKEv2 è disponibile qui: <u>Come eseguire il debug delle VPN IKEv2</u>

La causa più comune degli errori del tunnel è un problema di connettività. Il modo migliore per determinare questa condizione è acquisire i pacchetti sul dispositivo. Usare questo comando per acquisire i pacchetti sul dispositivo:

Capture capout interface outside match ip host 172.16.100.20 host 192.168.200.10 Una volta eseguita l'acquisizione, provare a inviare il traffico sulla VPN e verificare la presenza di traffico bidirezionale nell'acquisizione dei pacchetti.

Esaminare l'acquisizione dei pacchetti con questo comando:

```
firepower# show cap capout
4 packets captured
1: 11:51:12.059628 172.16.100.20.500 > 192.168.200.10.500: udp 690
2: 11:51:12.065243 192.168.200.10.500 > 172.16.100.20.500: udp 619
3: 11:51:12.066692 172.16.100.20.500 > 192.168.200.10.500: udp 288
4: 11:51:12.069835 192.168.200.10.500 > 172.16.100.20.500: udp 240
```

#### Problemi specifici del traffico

I problemi più comuni che si possono verificare sono:

- Problemi di routing dietro l'FTD la rete interna non è in grado di indirizzare i pacchetti agli indirizzi IP e ai client VPN assegnati.
- Elenchi di controllo di accesso che bloccano il traffico.
- Non è possibile ignorare Network Address Translation per il traffico VPN.

Per ulteriori informazioni sulle VPN sull'FTD gestito da FMC, è possibile consultare la guida alla configurazione completa qui: <u>Guida alla configurazione di FTD gestito da FMC</u>